# CONCRETE CYLNDERS AND RESIPOD (DISTRICT) USER GUIDE

| Home Previous - My Pages - TEST                                                                                                    | ENVIRONMENT                                                              |                              |                                                                                                    | Actions Help                  | Log off     |
|----------------------------------------------------------------------------------------------------|--------------------------------------------------------------------------|------------------------------|----------------------------------------------------------------------------------------------------|-------------------------------|-------------|
| Home       Home       Home       Home         Switch Role       K         Brent Slade       Jor         ADMIN       Se         CONSTRINSP_KS       CONTRACTS_KS         CONTRACTS_KS       CONTRACTS_KS         CONTRACTS_KS_NONC       EXTERNALBIDDER         EXTERNALBIDDER       EXTERNALSUBPAYROLL         EXTERNALSUBPAYMENT       EXTERNALSUBPAYROLL         KDOT_CONTRACTS       KDOT_LABORUSER         •MATERIALUSER_K       OCC                                                                                                    | struction Person Overview Reference Data<br>r (Copied from MATERIALUSER) |                              | Construction Change Order Contract Administration Contract Claims Contract Progress Contract Progress Contract Specific Authorities Contract Time      | Actions Help                  |             |
| PROJMAN_KS_AREA<br>PROJMAN_KS_BUREAU<br>PROJMAN_KS_CO<br>PROJMAN_KS_DISTRICT<br>PROJMAN_KS_FHWA<br>receive sample at Desumation Lab<br>Receive Sample at Lab Unit<br>Review Samples<br>Review Tests                                                                                                    |                                                                          | ()<br>                       | Contract Vendor Assets<br>Contractor Evaluation<br>Meetings<br>Payment Estimate Accounting<br>Payment Estimate Approval Decisions<br>Payment Estimates |                               | •           |
| Person Overview      Type search criteria or press Enter     Advanced  Enter search criteria above to see results or Show first for the search criteria above to see results or Show first for the search criteria above to see research criteria above to see results or Show | Qualifications User Ref                                                  | ference Employee<br>o Filter |                                                                                                    | Save<br>0 marked for deletion | • O changed |

| ✓ Reference Data        | ? |
|-------------------------|---|
| Administrative Offices  | • |
| Alternate Test Workflow | • |
| Code Tables             |   |

# Home Previous My Pages TEST ENVIRONMENT

Actions Help Log off

## On this page: Materials Materials Worksheets Construction Person Overview Reference Data

PROJECT KDOT role for Materials User (Copied from MATERIALUSER)

| ✓ Materials                                | ? | ✓ Construction                      | ?                 |
|--------------------------------------------|---|-------------------------------------|-------------------|
| Acceptance Actions                         | • | Change Order                        |                   |
| Action Relationships                       | • | Contract Administration             | ▼                 |
| Daily Source Reports                       |   | Contract Claims                     | ▼                 |
| Find Sample                                |   | Contract Permits                    | $\mathbf{\nabla}$ |
| Mix Design                                 |   | Contract Progress                   | $\mathbf{\nabla}$ |
| Product Group Sample Reviewer Assignment   |   | Contract Specific Authorities       | $\mathbf{\nabla}$ |
| Sample Records <2. Click "Sample Records". |   | Contract Time                       | ▼                 |
| ✓ Materials Worksheets                     | 2 | Contract Vendor Assets              | $\blacksquare$    |
|                                            | U | Contractor Evaluation               | $\blacksquare$    |
| Enter Test Results                         |   | Meetings                            |                   |
| Maintain Test Queue                        | • | Payment Estimate Accounting         | ▼                 |
| Receive Sample at Destination Lab          | • | Payment Estimate Approval Decisions |                   |
| Receive Sample at Lab Unit                 |   | Payment Estimates                   |                   |
| Review Samples                             |   |                                     |                   |
| Review Tests                               |   |                                     |                   |

| ✓ Person Overview                            |          |                |   |           |   |              |         |
|----------------------------------------------|----------|----------------|---|-----------|---|--------------|---------|
|                                              |          | Qualifications | ; | User      |   | Reference Er | nployee |
| <b>Q</b> Type search criteria or press Enter | Advanced | No Filter      | • | No Filter | • | No Filter    | •       |

0 marked for deletion 0 changed

Enter search criteria above to see results or Show first 10

| ✓ Reference Data        | ? |
|-------------------------|---|
| Administrative Offices  | • |
| Alternate Test Workflow | ▼ |
| Code Tables             | ▼ |

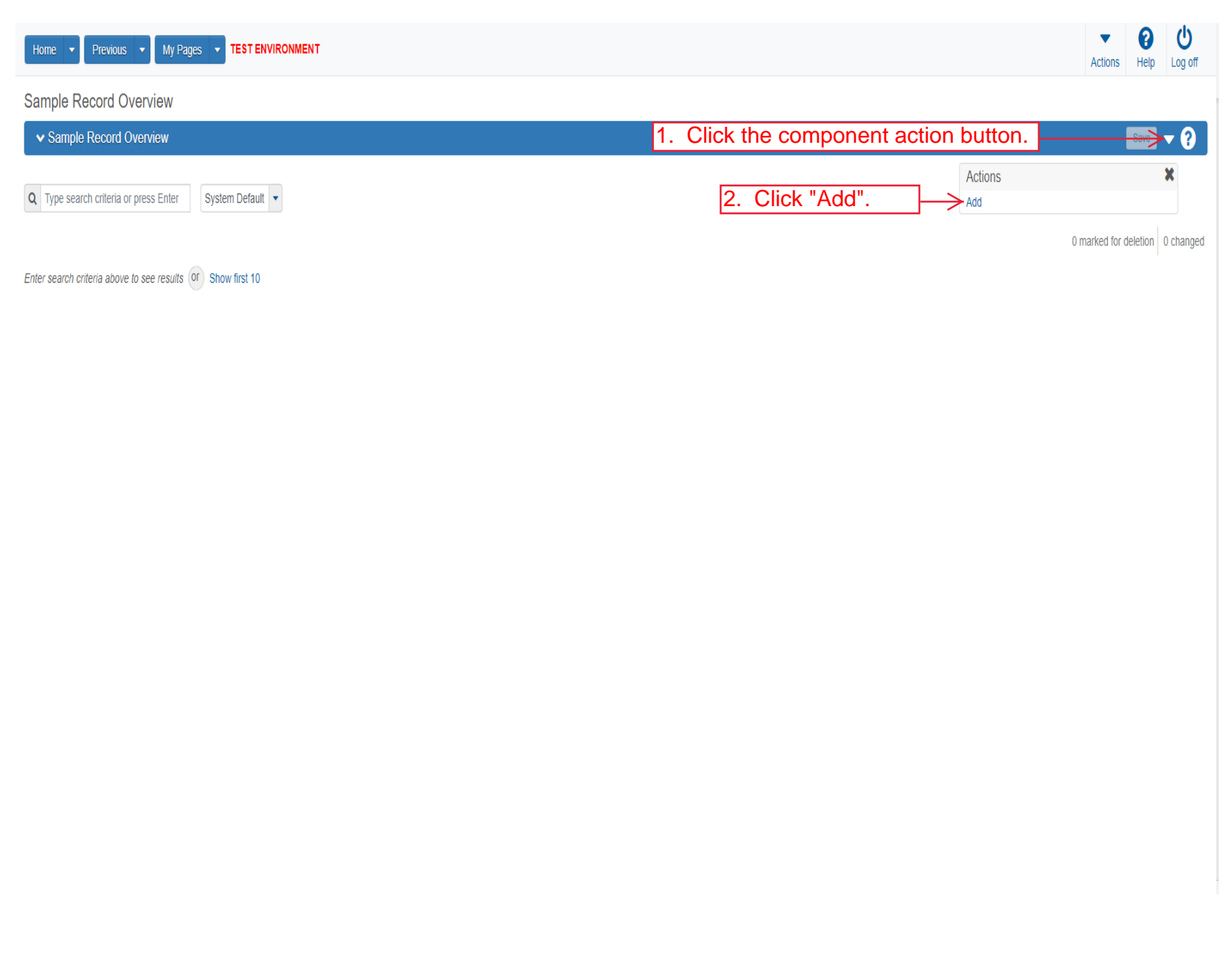

| Home   Previous  My Pages                                                                           | TEST ENVIRONMENT                                   | Actions Help Log off                                                                                                    |
|----------------------------------------------------------------------------------------------------|----------------------------------------------------|----------------------------------------------------------------------------------------------------|
| overview<br>Add Sample Record                                                                       |                                                    |                                                                                                    |
| <ul> <li>Add Sample Record</li> </ul>                                                               |                                                    | 5. Click "Save".                                                                                                    |
| General Sample Location Additional Information Sources/Eaclifice Ck "Sample Location". Associations | Sample ID*                                         | Sample Date<br>Sample Status<br>erial code for the sample.<br>Sample Type<br>Acceptance Method<br>Authorized By<br>Authorized Date<br>Revising Sample ID |
|                                                                                                    | Sample Size Sample Size Units Represented Quantity | Revised By Link To Related Sample ID<br>Begin typing to search or press Enter Linked Related Sample ID                                                   |

| Home   Previous   My H           | Pages TEST ENVIRONMENT                                                                                                    | Actions Help Log |
|----------------------------------|----------------------------------------------------------------------------------------------------|------------------|
| Overview Find Sample Maintain Te | est Queue Receive at Destination Lab Receive at Lab Unit Review Samples Review Tests                                        |                  |
| Sample Record Summary            |                                                                                                    |                  |
| ✓ Sample Record: slade20220      | 0401103601                                                                                                    |                  |
| General                          | Sample Record: Test(s) may not be assigned to Sample Records without a Destination Lab association on the Associations tab. |                  |
| Sample Location                  | Sampled From Reference                                                                                                    |                  |
| Additional Information           | 1. Enter where the material was sampled from.                                                                               |                  |
| Sources                          |                                                                                                    |                  |
| lick "Additional Information     | Sample Origin Station                                                                                                    |                  |
| Contract                         |                                                                                                    |                  |
| Tests                            | Geographic Area                                                                                                    |                  |
|                                  | $\sim$ 2. Select the appropriate geographic area from the drop down.                                                        |                  |
|                                  | Offset Distance                                                                                                    |                  |
|                                  |                                                                                                    |                  |
|                                  | Offset Direction                                                                                                    |                  |
|                                  | Longitude                                                                                                    |                  |
|                                  |                                                                                                    |                  |
|                                  | Distance From Grade                                                                                                    |                  |
|                                  |                                                                                                    |                  |
|                                  | Comments                                                                                                    |                  |
|                                  | Distance From Grade Units                                                                                                   |                  |
|                                  |                                                                                                    |                  |
|                                  | Sampled Ledge Name                                                                                                    |                  |
|                                  | •                                                                                                    |                  |
|                                  | ✓ Location                                                                                                    |                  |
|                                  |                                                                                                    |                  |
|                                  | Start Coordinate X End Coordinate X                                                                                         |                  |
|                                  |                                                                                                    |                  |

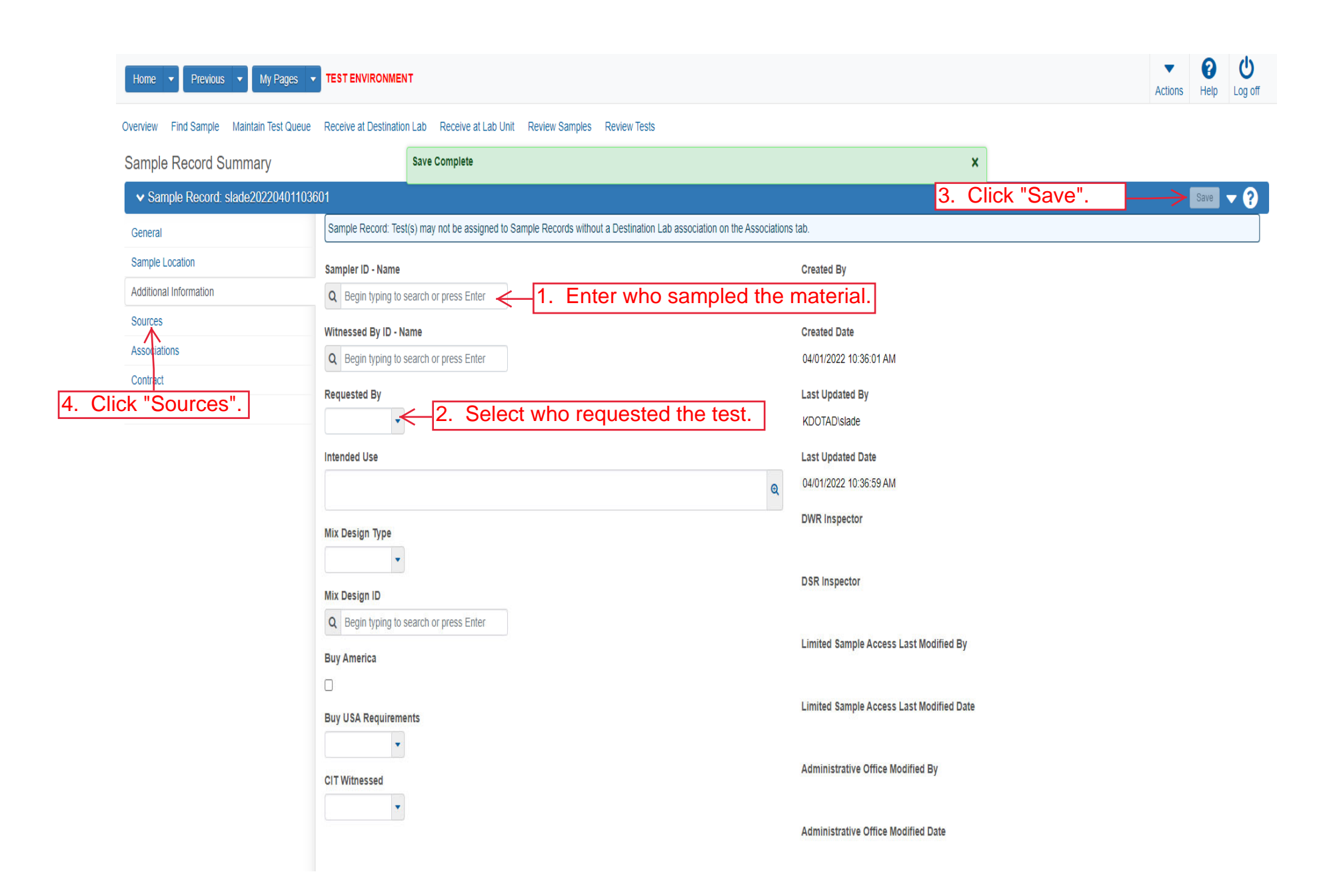

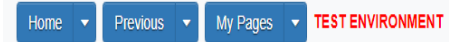

Actions Help Log off

## Overview Find Sample Maintain Test Queue Receive at Destination Lab Receive at Lab Unit Review Samples Review Tests

| Sample Record Summary              | Save Complete                                                                                                    |                               | ×                               |
|------------------------------------|----------------------------------------------------------------------------------------------------|-------------------------------|---------------------------------|
| ✓ Sample Record: slade20220401103€ | 601                                                                                                    |                               | Save 🔻 ?                        |
| General                            |                                                                                                    |                               |                                 |
| Sample Location                    | ✓ Primary Source/Facility                                                                                                    |                               |                                 |
| Additional Information             | Select Primary Source Select Primary Facility                                                                                   |                               |                                 |
| Sources Associations Click "Se     | source ID - source Name<br>elect Primary Source".                                                                               | Facility ID - Facility Name   |                                 |
| Contract<br>Tests                  | Source City                                                                                                    | Facility City                 |                                 |
|                                    | Source Type                                                                                                    | Facility Type                 |                                 |
| Source Location Description        |                                                                                                    | Facility Location Description |                                 |
|                                    | SMFMI Name<br>Q Begin typing to search or press Enter<br>Additional Sources                                                     |                               |                                 |
|                                    | Q       Type search criteria or press Enter       Image: Advanced         Select Sources       No rows found matching criteria. |                               | 0 marked for deletion 0 changed |
|                                    | ✓ Additional Facilities                                                                                                    |                               |                                 |

| Home Select Primary Source                                              | TATELURALINEUT                                                                                      |                                                        | ▼ ?<br>×                        |
|-------------------------------------------------------------------------|----------------------------------------------------------------------------------------------------|--------------------------------------------------------|---------------------------------|
| Overview F<br>Sample I<br>Sample I<br>Sample C<br>General<br>Sample Loc | es Enter Advanced                                                                                   | Either search for the source or click "Show first 10". | 0 selected                      |
| Sources                                                                 | Source ID - Source Name                                                                             | Facility ID - Facility Name                            |                                 |
| Associations Contract Tests                                             | -<br>Source City                                                                                    | -<br>Facility City                                     |                                 |
|                                                                         | Source Type                                                                                         | Facility Type                                          |                                 |
|                                                                         | Source Location Description                                                                         | Facility Location Description                          |                                 |
|                                                                         | SMFMI Name         Q       Begin typing to search or press Enter         ✓       Additional Sources |                                                        |                                 |
|                                                                         | Q Type search criteria or press Enter d Advanced Select Sources                                     |                                                        | 0 marked for deletion 0 changed |
|                                                                         | No rows found matching criteria.   Additional Facilities                                            |                                                        |                                 |
|                                                                         | 0 Type search otheria or press Enter                                                                |                                                        |                                 |

| Home 🔻       | Select Primary Source                                       |                       |                      |                           | × P U Log off          |
|--------------|-------------------------------------------------------------|-----------------------|----------------------|---------------------------|------------------------|
| Overview F   | Q Bayer Advanced Showing 9 of 9                             |                       |                      |                           | <b>▼</b> 0             |
| General      | 1.<br>Source ID - Name                                      | Select the source.    | Source City          | Location Description      | 1 selected             |
| Sample Loc   | 00801827 - BAYER CONSTRUCTION (STEVENS QUARRY)(RILEY COUNTY | QL - LIMESTONE QUARRY | MANHATTAN            | NW 1/4 S11T09SR06E        |                        |
| Additional I | 00801834 - BAYER CONSTRUCTION (MCLAUGHLIN QUARRY)(GEARY)    | QL - LIMESTONE QUARRY | JUNCTION CITY        | N 1/2 S01T13SR04E         |                        |
| Association  | ✓ 00802449 - BAYER CONSTRUCTION (HAYDEN QUARRY)(RILEY CO)   | QL - LIMESTONE QUARRY | MANHATTAN            | SW 1/4 S03T11SR09E        |                        |
| Contract     | 00802325 - BAYER CONSTRUCTION(KANSAS FALLS BECK QU)(GEARY C | QL - LIMESTONE QUARRY | JUNCTION CITY        | SE 1/4 S05T13SR05E        |                        |
| Tests        | 00802314 - BAYER CONSTRUCTION (MILFORD QUARRY)(GEARY COUNT  | QL - LIMESTONE QUARRY | MILFORD              | NE 1/4 S29T10SR05E        |                        |
|              | 00801832 - BAYER CONSTRUCTION (MARTIN QUARRY) (CLAY CO)     | QL - LIMESTONE QUARRY | MANHATTAN            | NE 1/4 S05T09SR04E        |                        |
|              | 00801813 - BAYER CONSTRUCTION (EBERT QUARRY)(POTTAWATOMIE ( | QL - LIMESTONE QUARRY | ST. GEORGE           | NE 1/4 S19T09SR09E        | _                      |
|              | 00802414 - BAYER CONSTRUCTION (ZEANDALE QUARRY)(RILEY CO)   | QL - LIMESTONE QUARRY | JUNCTION CITY        | NW 1/4*SE 1/4 S33T10SR09E |                        |
|              | 00802445 - BAYER CONSTRUCTION (ZEANDALE QUARRY)(RILEY CO)   | QL - LIMESTONE QUARRY | MANHATTAN            | SW 1/4 S04T11SR09E        |                        |
|              |                                                             |                       |                      |                           |                        |
|              |                                                             | 2. Click "            | Add to Sample Record | Add to Sample             | Record                 |
|              | Q Type search criteria or press Enter                       | dvanced               |                      |                           |                        |
|              | Select Sources                                              |                       |                      | 0 marked                  | for deletion 0 changed |
|              | No rows found matching criteria.                            |                       |                      |                           |                        |
|              | ✓ Additional Facilities                                     |                       |                      |                           |                        |
|              |                                                             |                       |                      |                           |                        |

|          | Home                                     | TEST ENVIRONMEN                         | п                                                                                       |                               |               | Actions Help Log off            |
|----------|------------------------------------------|-----------------------------------------|-----------------------------------------------------------------------------------------|-------------------------------|---------------|---------------------------------|
|          | Overview Find Sample Maintain Test Queue | Receive at Destinatio                   | n Lab Receive at Lab Unit Review Samples Review Tests                                   |                               |               |                                 |
|          | Sample Record Summary                    |                                         | There are unsaved changes.                                                              |                               | ×             | _                               |
|          | ✓ Sample Record: slade20220401103        | 601                                     |                                                                                         | 1.                            | Click "Save". |                                 |
|          | General                                  | Sample Record: Tes                      | t(s) may not be assigned to Sample Records without a Destination Lab association on the | Associations tab.             |               |                                 |
|          | Sample Location                          | ✓ Primary Sour                          | ce/Facility                                                                             |                               |               |                                 |
|          | Additional Information                   | Select Primary Sou                      | rce Select Primary Facility                                                             |                               |               |                                 |
|          | Sources                                  | Source ID - Source                      | Name                                                                                    | Facility ID - Facility Name   |               |                                 |
|          | Associations                             | 00802449 - BAYER (                      | CONSTRUCTION (HAYDEN QUARRY)(RILEY CO)                                                  |                               |               |                                 |
|          | Contract                                 | Source City                             |                                                                                         | Facility City                 |               |                                 |
| 2. Click | "Associations".                          | MANHATTAN                               |                                                                                         |                               |               |                                 |
|          |                                          | Source Type                             |                                                                                         | Facility Type                 |               |                                 |
|          |                                          | QL - LIMESTONE Q                        | JARRY                                                                                   |                               |               |                                 |
|          |                                          | Source Location De                      | scription                                                                               | Facility Location Description |               |                                 |
|          |                                          | SW 1/4 S03T11SR09                       | E                                                                                       |                               |               |                                 |
|          |                                          | SMFMI Name                              |                                                                                         |                               |               |                                 |
|          |                                          | Q Begin typing to                       | search or press Enter                                                                   |                               |               |                                 |
|          |                                          | ✓ Additional So                         | urces                                                                                   |                               |               |                                 |
|          |                                          |                                         |                                                                                         |                               |               |                                 |
|          |                                          | Q Type search crit                      | eria or press Enter 🥒 Advanced                                                          |                               |               |                                 |
|          |                                          | Select Sources                          |                                                                                         |                               |               | 0 marked for deletion 0 changed |
|          |                                          | 000000000000000000000000000000000000000 |                                                                                         |                               |               |                                 |
|          |                                          | No rows found match                     | ing criteria.                                                                           |                               |               |                                 |
|          |                                          | <ul> <li>Additional Fa</li> </ul>       | cilities                                                                                |                               |               |                                 |
|          |                                          | Turno coarch crit                       | aria ar arran Enter 📕 Advanced                                                          |                               |               |                                 |

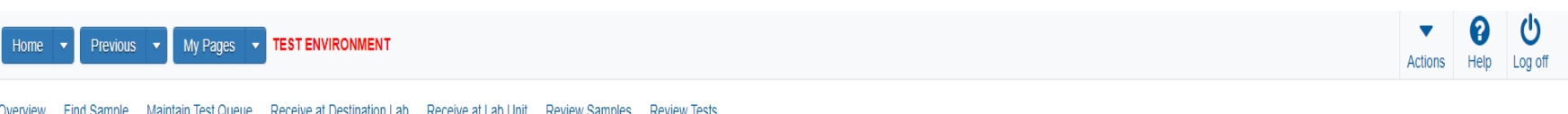

Overview Find Sample Maintain Test Queue Receive at Destination Lab Receive at Lab Unit Review Samples Review Tests

| Sample Record Summary              |                     | Save Complete                                                                                            | × |                                         |
|------------------------------------|---------------------|----------------------------------------------------------------------------------------------------|---|-----------------------------------------|
| ✓ Sample Record: slade202204011036 | 601                 |                                                                                                    |   | Save 🔻 ?                                |
| General                            | Sample Record: Tes  | (s) may not be assigned to Sample Records without a Destination Lab association on the Associations tab. |   |                                         |
| Sample Location                    |                     |                                                                                                    |   |                                         |
| Additional Information             | Q Type search crit  | eria or press Enter 🥒 Advanced                                                                           |   |                                         |
| Sources                            |                     | Click "Now"                                                                                              |   | 0 added 0 marked for deletion 0 changed |
| Associations                       | New                 | CIICK New .                                                                                              |   |                                         |
| Contract                           | No rows found match | ing criteria.                                                                                            |   |                                         |
| Tests                              |                     |                                                                                                    |   |                                         |

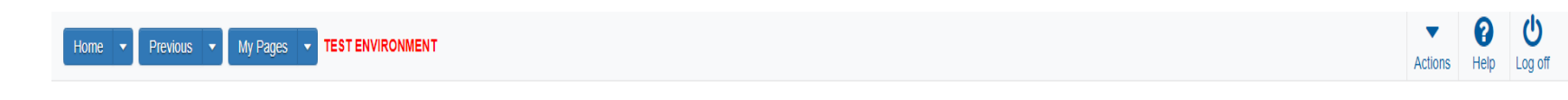

## Overview Find Sample Maintain Test Queue Receive at Destination Lab Receive at Lab Unit Review Samples Review Tests

|          | Sample Record Summary               |                            | Save Complete                            |                                          |                       | ×  |               |                                 |
|----------|-------------------------------------|----------------------------|------------------------------------------|------------------------------------------|-----------------------|----|---------------|---------------------------------|
|          | ✓ Sample Record: slade2022040110360 | 1                          |                                          |                                          |                       | 3. | Click "Save". | Save V ?                        |
|          | General                             | Sample Record: Test        | s) may not be assigned to Sample Records | without a Destination Lab association on | the Associations tab. |    |               |                                 |
| 4. Click | Ad itional Information              | <b>Q</b> Type search crite | ria or press Enter 🥒 Advanced            |                                          |                       |    |               |                                 |
|          | Sources Associations                | New                        |                                          |                                          |                       |    | 1 added       | 0 marked for deletion 0 changed |
|          | Contract<br>Tests                   | Association Type*          | ▼ A:                                     | Begin typing to search or press Enter    |                       |    |               | ж<br>М                          |
|          | 1. Select "Destir                   | nation La                  | o" from the drop                         | down.<br>2. Enter the ap                 | opropriate lab.       |    |               |                                 |

| Home V Previous V My Pages V TEST ENVIRONMENT |                        |                         |               |          |             |       |      |       |        |      | Actions | Help | U<br>Log off |             |          |         |
|-----------------------------------------------|------------------------|-------------------------|---------------|----------|-------------|-------|------|-------|--------|------|---------|------|--------------|-------------|----------|---------|
| Overview Find Sample Maintain Test Queue      | Receive at Destination | n Lab Receive at Lab Ui | nit Review Sa | amples F | Review Test | ts    |      |       |        |      |         |      |              |             |          |         |
| Sample Record Summary                         |                        | Save Complete           |               |          |             |       |      |       |        |      |         | ×    |              |             |          |         |
| ✓ Sample Record: slade202204011036            | 601                    |                         |               |          |             |       |      |       |        |      |         |      |              |             | Save     | • ?     |
| General                                       |                        |                         |               |          |             |       |      |       |        |      |         |      |              |             |          |         |
| Sample Location                               | Q Type search crit     | teria or press Enter    | Advanced      |          |             |       |      |       |        |      |         |      |              |             |          |         |
| Additional Information                        | Select Contract Pro    | oject Items             | -Click        | "Se      | lect C      | Contr | ract | Proje | ect It | ems" |         |      | 0 mai        | ked for del | letion 0 | changed |
| Sources                                       | No rows found match    | sing aritaria           |               |          |             |       |      |       |        |      |         |      |              |             |          |         |
| Associations                                  | NO TOWS TOUTIN THATCH  | ing chiena.             |               |          |             |       |      |       |        |      |         |      |              |             |          |         |
| Contract                                      |                        |                         |               |          |             |       |      |       |        |      |         |      |              |             |          |         |
| Tests                                         |                        |                         |               |          |             |       |      |       |        |      |         |      |              |             |          |         |

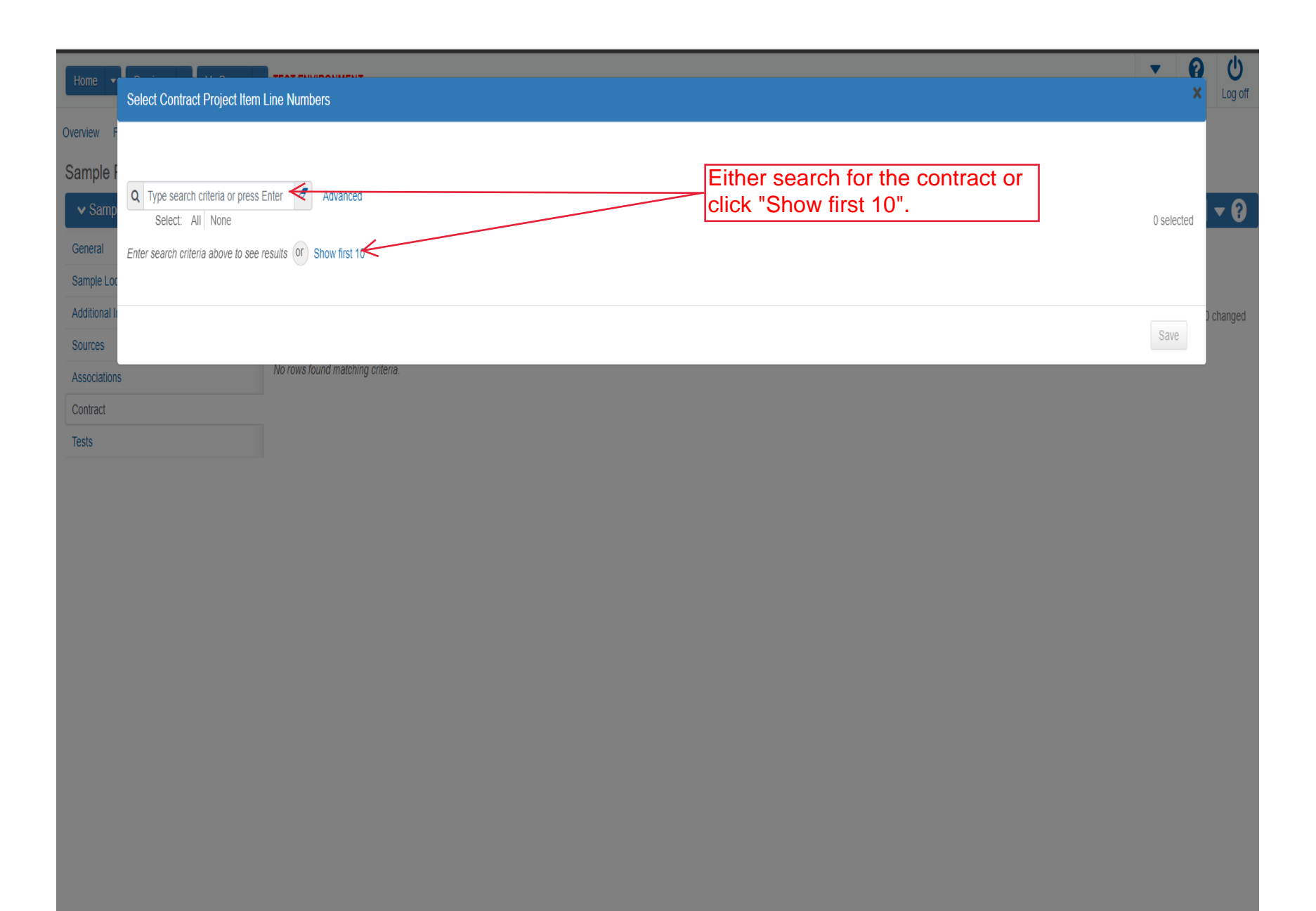

| Home          | Select Contract Project Item Line Numbers                                                          |                              |                                   | <b>▼ (</b>                | Log off |
|---------------|----------------------------------------------------------------------------------------------------|------------------------------|-----------------------------------|---------------------------|---------|
| Overview      |                                                                                                    |                              |                                   |                           |         |
| Sample<br>Sam | Q     Type search criteria or press Enter     Image: Advanced Showing 8 of 8       Select:     All |                              |                                   | 1 selected                | - 0     |
| General       | Contract                                                                                           | Project                      | Project Item Line Nbr             | Material Set              |         |
| Additiona     | 519022262-dew2 - GRADING, SURFACING AND BRIDGE REPAIR                                              | KA411. Select the line item. | 104 - AGGREGATE BASE (AB-3) ( 6") | Agg Base (AB-3) (6")      | banad   |
| Sources       | 519022262-jf - GRADING, SURFACING AND BRIDGE REPAIR                                                | KA 4831-01-jf                | 104 - AGGREGATE BASE (AB-3) ( 6") | Agg Base (AB-3) (6")      | Jiangeu |
| Associatio    | 519022262-jf2 - GRADING, SURFACING AND BRIDGE REPAIR                                               | KA 4831-01-īj2               | 104 - AGGREGATE BASE (AB-3) ( 6") | Agg Base (AB-3) (6")      |         |
| Contract      | 517024161 - GRADING, BRIDGE & SURFACING                                                            | C 4832-01                    | 19 - SURFACING MATERIAL (AB-3)    | Surfacing Material (AB-3) |         |
| Tests         | ✓ 519022262 - GRADING, SURFACING AND BRIDGE REPAIR                                                 | KA 4831-01                   | 104 - AGGREGATE BASE (AB-3) ( 6") | Agg Base (AB-3) (6")      |         |
|               | 519022262-rb2 - GRADING, SURFACING AND BRIDGE REPAIR                                               | KA 4831-01-rb2               | 104 - AGGREGATE BASE (AB-3) ( 6") | Agg Base (AB-3) (6")      |         |
|               | 519022262-dew - GRADING, SURFACING AND BRIDGE REPAIR                                               | KA 4831-01-dew               | 104 - AGGREGATE BASE (AB-3) ( 6") | Agg Base (AB-3) (6")      |         |
|               | 599550005 - 1.5 HMA OVERLAY                                                                        | KA 4644-05                   | 44 - AGGREGATE BASE (AB-3) ( 3")  | Agg Base (AB-3) (18")     |         |
|               |                                                                                                    |                              |                                   |                           |         |
|               |                                                                                                    |                              | 2. Click "Sav                     | e". Save                  |         |

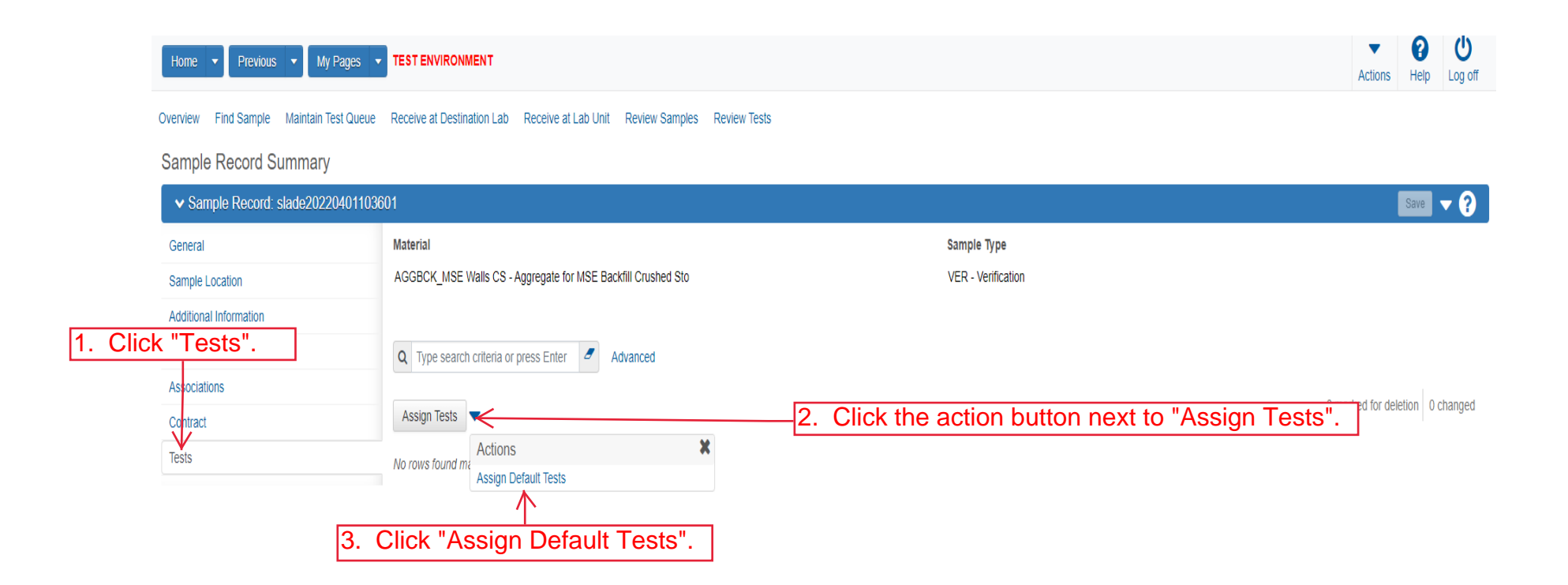

| Home   Home  Home |                         | т                        |                         |                       |                  |                      |         |           | Actions Help Log off              |        |
|----------------------------------------------------------------------------------------------------|-------------------------|--------------------------|-------------------------|-----------------------|------------------|----------------------|---------|-----------|-----------------------------------|--------|
| Overview Find Sample Maintain Test Queue                                                                                                    | e Receive at Destinatio | n Lab Receive at Lab Ur  | nit Review Samples Rev  | view Tests            |                  |                      |         |           |                                   |        |
| Sample Record Summary                                                                                                    |                         | Save Complete            |                         |                       |                  |                      |         | ×         |                                   |        |
| <ul> <li>Sample Record: slade20220401103</li> </ul>                                                                                                    | 3601                    |                          |                         |                       |                  |                      | 3.      | Click "Sa | ave". Save V ?                    |        |
| General                                                                                                    | Material                |                          |                         |                       |                  | Sample Type          |         |           |                                   |        |
| Sample Location                                                                                                    | AGGBCK_MSE Wall         | s CS - Aggregate for MSE | Backfill Crushed Sto    |                       |                  | VER - Verification   |         |           | 1. Click the row act              | ion bu |
| Additional Information                                                                                                    |                         |                          |                         |                       |                  |                      |         |           |                                   |        |
| Sources                                                                                                    | Q Type search crit      | teria or press Enter 🥒   | Advanced Showing 5 of 5 |                       |                  |                      |         |           |                                   |        |
| Associations                                                                                                    |                         |                          |                         |                       |                  |                      |         |           |                                   |        |
| Contract                                                                                                    | Assign Tests 🔻          |                          |                         |                       |                  |                      |         |           | 0 marked for deletion   0 changed |        |
| Tests                                                                                                    | Test Number             | Test Method              | Destination Lab         | Lab Unit              | MAA 🔻            | Required             | Default | Test Sta  | tatus V                           |        |
|                                                                                                    | 1.0                     | Field Gradation Test     | MRC                     | Physical Tests Aggree | 9 <mark>2</mark> | No<br>Click "Delete" | Yes     | 05 - T    | Actions 🗶                         |        |
|                                                                                                    | 2.0                     | Field Gradation Test     | MRC                     | Soils Routine         | .کای             | Click Delete         | ·       | 05 - T    | Delete                            |        |
|                                                                                                    | 1.0                     |                          | peat Steps              | 1 and 2 for e         | ach              | test that is NO      | C ap    | plicable  | Open                              |        |
|                                                                                                    | 10                      | Routine Soils Tests      | MRC                     | Soils Routine         |                  | No                   | Yes     | 05-T      | Tasks                             |        |
|                                                                                                    | 1.0                     |                          |                         | Constructine          | -                | 110                  | 105     |           | Add Test Run                      |        |
|                                                                                                    | 1.0                     | Soils MSE Backfill       | MRC                     | Soils Routine         | ✓                | No                   | Yes     | 05 - T    | Views                             |        |
|                                                                                                    |                         |                          |                         |                       |                  |                      |         |           | Attachments                       |        |
|                                                                                                    |                         |                          |                         |                       |                  |                      |         |           | KT-02 Standard Sieve              |        |
|                                                                                                    |                         |                          |                         |                       |                  |                      |         |           | Tracked Issues                    |        |

| Home                                     | ome 🔹 Previous 🔹 My Pages 🔹 TEST ENVIRONMENT                            |                        |                             |               |       |                    |         |                    |                   |              |        |  |  |  |
|------------------------------------------|-------------------------------------------------------------------------|------------------------|-----------------------------|---------------|-------|--------------------|---------|--------------------|-------------------|--------------|--------|--|--|--|
| Overview Find Sample Maintain Test Queue | Receive at Destination                                                  | Lab Receive at Lab Ur  | it Review Samples Review Te | sts           |       |                    |         |                    |                   |              |        |  |  |  |
| Sample Record Summary<br>Sample Record:  | mple Record Summary Save Complete × Click "Receive at Destination Lab". |                        |                             |               |       |                    |         |                    |                   |              |        |  |  |  |
| General                                  | Material                                                                |                        |                             |               |       | Sample Type        |         |                    |                   |              |        |  |  |  |
| Sample Location                          | AGGBCK_MSE Walls                                                        | CS - Aggregate for MSE | Backfill Crushed Sto        |               |       | VER - Verification |         |                    |                   |              |        |  |  |  |
| Additional Information                   |                                                                         |                        |                             |               |       |                    |         |                    |                   |              |        |  |  |  |
| Sources                                  | Q Type search criter                                                    | ia or press Enter 🥒    | Advanced Showing 2 of 2     |               |       |                    |         |                    |                   |              |        |  |  |  |
| Associations                             |                                                                         |                        |                             |               |       |                    |         |                    |                   |              |        |  |  |  |
| Contract                                 | Assign Tests 🔻                                                          |                        |                             |               |       |                    |         |                    | 0 marked for dele | etion   0 ch | langed |  |  |  |
| Tests                                    | Test Number                                                             | Test Method            | Destination Lab             | Lab Unit      | MAA 🔻 | Required           | Default | Test Status        |                   |              | •      |  |  |  |
|                                          | 1.0                                                                     | Field Gradation Test   | MRC                         | Soils Routine |       | No                 | Yes     | 05 - Test Assigned |                   |              |        |  |  |  |
|                                          | 1.0                                                                     | Soils MSE Backfill     | MRC                         | Soils Routine |       | No                 | Yes     | 05 - Test Assigned |                   |              | •      |  |  |  |

|              | Home   Previous                                                                                                    | Home   Previous  Home  Home  H |                            |                              |       |                                                                                                    |     |  |  |        |             |             | U<br>Log off  |
|--------------|----------------------------------------------------------------------------------------------------|----------------------------------------------------------------------------------------------------|----------------------------|------------------------------|-------|----------------------------------------------------------------------------------------------------|-----|--|--|--------|-------------|-------------|---------------|
|              | Receive at Lab Unit Enter Test Re                                                                                                    | esults Maintain Tes                                                                                                    | t Queue Review Tests       | Review Samples Sample Record | s     |                                                                                                    |     |  |  |        |             |             |               |
|              | Receive Sample at Desi                                                                                                    | tination Lab                                                                                                    |                            |                              |       |                                                                                                    |     |  |  |        |             |             |               |
|              | ✓ Receive Sample at Dest                                                                                                    | ination Lab                                                                                                    |                            |                              |       |                                                                                                    |     |  |  |        | Mark As Rec | ceived      | ?             |
|              | Receive at Destination Lab                                                                                                    | s Enter                                                                                                    | -1. Ente                   | er the lab receivi           | ng tł | ne sample.                                                                                                    | ]   |  |  |        |             |             |               |
|              | Q       Type search criteria or press Enter       Image: Constraint on Lab       Destination Lab         Q       Type search criteria or press Enter       Image: Constraint on Lab       Image: Constraint on Lab         Sample ID *       Sample Date       Material Code       Material Name       Lab Ref Num       Sample Remar |                                                                                                    |                            |                              |       |                                                                                                    |     |  |  |        |             |             | 0 -barred     |
|              | xkarenr517064453kkr14                                                                                                    | 10/02/2018 0020                                                                                                    | 32500 AGGR FOR BI          | T SURFACE (BM-LA)            |       | Lab Ker Hum                                                                                                    | 1   |  |  | U adde | 0 marked t  | or deletion | 0 changed     |
| 2. If known, | enter the Sam                                                                                                    | ole ID nu                                                                                                    | mber. INNOUS               | MIXTURE (SR-12.5A)           |       |                                                                                                    | 0 🔻 |  |  |        |             |             |               |
|              | □ xkarenr20190305032117                                                                                                    | 03/04/2019 0020                                                                                                    | 70610 BITUMINOUS           | MIXTURE (SR-12.5A)           |       |                                                                                                    | 0 🔻 |  |  |        |             |             |               |
|              | zirkle20200903093343                                                                                                    | 09/01/2021 0740                                                                                                    | 61100 HS STEEL NU          | T/TY 1/GALV/ASTM A563        |       |                                                                                                    | 1 🔻 |  |  |        |             |             |               |
|              | C zirkle20200910094612                                                                                                    | 06/02/2020 0220                                                                                                    | 20000 EMULSIFIED A         | ASPHALT (SS-1H)              |       | 20-1188 4-3                                                                                                    | 1 🔻 |  |  |        |             |             |               |
|              | Zirkle20201110014835                                                                                                    | 09/21/2020 0740                                                                                                    | 41100 HS STEEL BO          | LT/TY 1/GALV/ASTM A325       |       | 20-2041                                                                                                    | 2 🔻 |  |  |        |             |             |               |
|              | C zirkle20201110014954                                                                                                    | 09/21/2021 0740                                                                                                    | 41100 HS STEEL BO          | LT/TY 1/GALV/ASTM A325       |       | 20-2041                                                                                                    | 2 🔻 |  |  |        |             |             |               |
|              | rickba20210159012336                                                                                                    | 05/19/2021 2500                                                                                                    | 00000 SOIL                 |                              |       |                                                                                                    | 0 🔻 |  |  |        |             |             |               |
|              | O rogelio.zamora20210615115738                                                                                                    | 06/15/2021 CDS                                                                                                    | CERTIFIED DE               | EMOLITION SUPERVISOR         |       |                                                                                                    | 0 🔻 |  |  |        |             |             |               |
|              | zirkle20210630090223                                                                                                    | 06/30/2021 OFQ                                                                                                    | TestedMatis Tested Materia | ls                           |       | 21-0182                                                                                                    | 0 🗸 |  |  |        |             |             |               |
|              | •                                                                                                    | The second second secon |                            |                              |       | An and a second second s | •   |  |  |        |             |             |               |
|              | Load next 50 rows                                                                                                    |                                                                                                    |                            |                              |       |                                                                                                    |     |  |  |        |             | Sho         | ving 10 of 98 |

# me • Previous • My Pages • TEST ENVIRONMENT

8

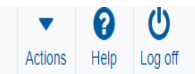

Mark As Received 🤜 🥐

2. Click "Mark As Received".

# Receive at Lab Unit Enter Test Results Maintain Test Queue Review Tests Review Samples Sample Records

Receive Sample at Destination Lab

# 3. Click "Receive at Lab Unit".

Q slade

#### Receive at Destination Lab

| Q | MRC                           |
|---|-------------------------------|
|   | Materials and Research Center |

Destination Lab

| Advanced | Showing 12 of 12 | Q | MRC                           |
|----------|------------------|---|-------------------------------|
|          |                  |   | Materials and Research Center |

| _ | Sample ID *           | Sample Date | Material Code | Material Name                                 | Lab Ref Num  | Sample Remar |   |
|---|-----------------------|-------------|---------------|-----------------------------------------------|--------------|--------------|---|
| U | slade20210728070733-1 | 07/28/2021  | 074041200     | HS STEEL BOLT/TY 1/UNCTD/ASTM A325            | 21-1139 11-1 | 0            |   |
| 0 | slade20210728070733-2 | 07/28/2021  | 074041200     | HS STEEL BOLT/TY 1/UNCTD/ASTM A325            | 21-1139 11-1 | 0            | • |
| 0 | slade20210728070733-3 | 07/28/2021  | 074041200     | HS STEEL BOLT/TY 1/UNCTD/ASTM A325            | 21-1139 11-1 | 0            | • |
| 0 | slade20210728070733-4 | 07/28/2021  | 074041200     | HS STEEL BOLT/TY 1/UNCTD/ASTM A325            | 21-1139 11-1 | 0            | • |
| 0 | slade20210728070733-5 | 07/28/2021  | 074041200     | HS STEEL BOLT/TY 1/UNCTD/ASTM A325            | 21-1139 11-1 | 0            | • |
| 0 | slade20210728070733-6 | 07/28/2021  | 074041200     | HS STEEL BOLT/TY 1/UNCTD/ASTM A325            | 21-1139 11-1 | 0            | • |
| 0 | slade20210728070733-7 | 07/28/2021  | 074041200     | HS STEEL BOLT/TY 1/UNCTD/ASTM A325            | 21-1139 11-1 | 0            | • |
| 0 | slade20210728070733-8 | 07/28/2021  | 074041200     | HS STEEL BOLT/TY 1/UNCTD/ASTM A325            | 21-1139 11-1 | 0            | • |
| 0 | slade20210728070733-9 | 07/28/2021  | 074041200     | HS STEEL BOLT/TY 1/UNCTD/ASTM A325            | 21-1139 11-1 | 0            | • |
| 0 | slade20220325081921   | 02/17/2022  | OFQSSG        | Sand/Sand Gravel Official Quality             |              | 0            | • |
| 0 | slade20220329075734   | 07/26/2021  | PCCStructures | PCC Structures and Miscellaneous Construction |              | 0            | • |
|   | slade20220401103601   | 04/01/2022  | AGGBCK_MSE    | Aggregate for MSE Backfill Crushed Stone CS   |              | 0            | • |
| 7 | 4                     |             |               |                                               |              | •            |   |

1. Select your sample.

0 added 0 marked for deletion 0 changed

Showing 12 of 12

|            | Home   Previous                   | My Pages 🔻     | Actions Help Log off |                                                          |               |                     |                                         |
|------------|-----------------------------------|----------------|----------------------|----------------------------------------------------------|---------------|---------------------|-----------------------------------------|
|            | Receive at Destination Lab Enter  | r Test Results | Maintain Test (      | Queue Review Tests Review Samples Sample Records         |               |                     |                                         |
|            | Receive Sample at Lab             | Unit           |                      |                                                          |               |                     |                                         |
|            | ✓ Receive Sample at Lab.          | Unit           |                      |                                                          |               |                     | Mark As Received 🚽 🕗                    |
|            |                                   | U.I.           |                      |                                                          |               |                     |                                         |
|            | Receive at Lab Unit               |                |                      |                                                          |               | tor your lob upit   |                                         |
|            | Q Begin typing to search or pres  | is Enter 🧲     |                      |                                                          |               | ter your lab urlit. |                                         |
|            | Q Type search criteria or press B | Enter 🦉 A      | Advanced Sho         | Lab Unit<br>Q Begin typing to search or pr               |               |                     |                                         |
|            | Sample ID *                       | Sample Date    | Material Code        | Material Name                                            | Lab Ref Num   | Sample Remar        | 0 added 0 marked for deletion 0 changed |
|            | xkarenr513091111kkr11             | 10/01/2018     | 002032500            | AGGR FOR BIT SURFACE (BM-LA)                             |               | 0                   |                                         |
| 2. You can | narrow the res                    | sults by       | y any j              | part of the information below                            |               | 0                   |                                         |
|            | □ xkarenr20181029102024kkr13      | 10/01/2018     | 002032500            | AGGR FOR BIT SURFACE (BM-LA)                             |               | 0                   |                                         |
|            | xkarenr20190220125320             | 02/11/2019     | 002070610            | BITUMINOUS MIXTURE (SR-12.5A)                            |               | 0                   |                                         |
|            | xkarenr20190305032117             | 03/04/2019     | 002070610            | BITUMINOUS MIXTURE (SR-12.5A)                            |               | 0 💌                 |                                         |
|            | rickba20200921034105_PCC          | 09/17/2020     | PCCStructures        | PCC Structures and Miscellaneous Construction            |               | 1 💌                 |                                         |
|            | ashwill20201118094831             | 11/18/2020     | 074041200            | HS STEEL BOLT/TY 1/UNCTD/ASTM A325                       |               | 0 🔻                 |                                         |
|            | Zirkle20210426105101              | 01/01/2021     | OFQOGCALS            | On Grade Concrete Aggregate (Limestone) Official Quality | 21-2589 / QPS | 2 💌                 |                                         |
|            | G 5G21008A Mix Design Submittal   | 06/01/2021     | HMA_12.5A            | Hot Mix Asphalt SR/SM-12.5A                              |               | 0 🔻                 |                                         |
|            | zirkle20210601010839              | 06/01/2021     | 074041100            | HS STEEL BOLT/TY 1/GALV/ASTM A325                        | 21-XXXXX      | 1 💌                 |                                         |
|            | 4                                 |                |                      |                                                          |               | •                   |                                         |

Load next 50 rows

Showing 10 of 69

| He     | Home 🔻 Previous 💌 M             | Ny Pages          |                       | NT          |                                       |             |              |    |       |      |      |        |       |           | Actions       | P<br>Help      | U<br>Log off  |
|--------|---------------------------------|-------------------|-----------------------|-------------|---------------------------------------|-------------|--------------|----|-------|------|------|--------|-------|-----------|---------------|----------------|---------------|
| Rece   | eive at Destination Lab Enter T | Test Results      | Maintain Test Queue   | Review      | w Tests Review Samples Sample Records |             |              |    |       |      |      |        |       |           |               |                |               |
| Re     | eceive Sample at Lab l          | Jnit              |                       | There       | e are unsaved changes.                |             |              |    |       |      |      | ×      |       |           |               |                |               |
|        | ✓ Receive Sample at Lab U       | Init              |                       |             |                                       |             | [            | 2. | Click | "Mar | k As | Receiv | /ed". | $\mapsto$ | Mark As R     | eceived        | • ?           |
| 3.     | Click "Enter                    | <sup>-</sup> Test | t Results"            |             |                                       |             |              |    |       |      |      |        |       |           |               |                |               |
| Q      | District 1 Materials Lab        |                   |                       |             |                                       |             |              |    |       |      |      |        |       |           |               |                |               |
|        | District 1 Materials Lab Unit   |                   |                       |             |                                       |             |              |    |       |      |      |        |       |           |               |                |               |
| _      |                                 |                   |                       |             | Lab Unit                              |             |              |    |       |      |      |        |       |           |               |                |               |
| Q      | slade                           | 2                 | Advanced Showing 3 of | 3           | Q District 1 Materials Lab            |             |              |    |       |      |      |        |       |           |               |                |               |
|        |                                 |                   |                       |             | District 1 Materials Lab Unit         |             |              |    |       |      |      |        |       |           |               |                |               |
| _      | Sample ID *                     | Sample Date       | Material Code Mate    | rial Name   |                                       | Lab Ref Num | Sample Remar | -  |       |      |      |        |       | 0 ad      | Ided 0 marked | l for deletion | 0 changed     |
| L      | slade20210706070822             | 07/02/2021        | AGGRIP_0.75 ton Aggr  | egate for R | ip Rap 3/4 ton                        |             | 0            |    |       |      |      |        |       |           |               |                |               |
| C      | slade20210708073305             | 07/01/2021        | PCCQCMainline PCC     | P Mainline  | QC/QA                                 |             | 0            | •  |       |      |      |        |       |           |               |                |               |
| 9      | slade20220322020339             | 07/26/2021        | PCCStructures PCC     | Structures  | and Miscellaneous Construction        |             | 0            | •  |       |      |      |        |       |           |               |                |               |
|        | 4                               |                   |                       |             |                                       |             | •            |    |       |      |      |        |       |           |               |                |               |
| Select | your test.                      |                   |                       |             |                                       |             |              |    |       |      |      |        |       |           |               | 5              | howing 3 of 3 |

| Home   Home  Home | TEST ENVIRONMENT                        |                       |                       |                      |                    |                            |          | Actions          | Help Log off             |
|----------------------------------------------------------------------------------------------------|-----------------------------------------|-----------------------|-----------------------|----------------------|--------------------|----------------------------|----------|------------------|--------------------------|
| Receive At Destination Lab Receive at Lab Unit                                                                                                    | Maintain Test Queue Review Tests Rev    | iew Samples Sample Re | cords                 |                      |                    |                            |          |                  |                          |
| Enter Test Results                                                                                                    |                                         |                       |                       |                      |                    |                            |          |                  |                          |
| ✓ Sample Record Tests                                                                                                    |                                         |                       |                       |                      |                    |                            |          |                  | Save 🔻 ?                 |
| ✔ Retests                                                                                                    |                                         |                       |                       |                      |                    |                            |          |                  |                          |
| Q Type search criteria or press Enter                                                                                                    | Lab Unit                                | ig to search or pr    |                       |                      |                    |                            |          |                  |                          |
| No rows found matching criteria.                                                                                                    |                                         |                       |                       |                      |                    |                            |          | 0 added 0 marked | for deletion 0 changed   |
| Mark Tests Complete                                                                                                    |                                         |                       |                       |                      |                    |                            |          |                  | •                        |
|                                                                                                    |                                         |                       |                       |                      |                    |                            |          |                  | Showing 0 of /           |
| Q Type search criteria or press Enter                                                                                                    | dvanced Showing 10 of 528 Q Begin typin | ig to search or pr    | Enter                 | your Lab             | Unit.              |                            |          | 0 added 0 marked | for deletion 0 changed   |
| Sample ID  Lab Ref Num Lab Ref Num                                                                                                    | Test Number * Test Description          | Sample Type           | Planned Test Start Da | ite  Test Start Date | Test Status        | Test Description           | Priority | Due Date         | Material (               |
| xkatemr513001111kkr11                                                                                                    | 1.0 CMS Test Results (T_MFGRD)          | ACC - Acceptance      | 10/02/2018            | 10/23/2016           | 10 - Test in Queue | CMS Test Results (T_MrGRD) |          | 10/23/2010       | 00203250                 |
| xkarenr513091111kkr11                                                                                                    | 1.0 CMS Test Results (T_MEGRD)          | ACC - Acceptance      | 10/02/2018            | 10/29/2018           | 10 - Test in Queue | CMS Test Results (T_MEGRD) |          |                  | 00203250                 |
| xkarenr20181029100224kkr12                                                                                                    | 1.0 CMS Test Results (T_MAGQL)          | ACC - Acceptance      | 10/02/2018            |                      | 10 - Test in Queue | CMS Test Results (T MAGQL) |          |                  | 00203250 🔻               |
| xkarenr20181029102024kkr13                                                                                                    | 1.0 CMS Test Results (T_MAGQL)          | ACC - Acceptance      | 10/02/2018            |                      | 10 - Test in Queue | CMS Test Results (T_MAGQL) |          |                  | 00203250 🔻               |
| xkarenr20181029102024kkr13                                                                                                    | 1.0 CMS Test Results (T_MFGRD)          | ACC - Acceptance      | 10/02/2018            | 10/29/2018           | 10 - Test in Queue | CMS Test Results (T_MFGRD) |          |                  | 00203250 🔻               |
| xkarenr517064453kkr14                                                                                                    | 1.0 CMS Test Results (T_MAGQL)          | ACC - Acceptance      | 10/03/2018            |                      | 05 - Test Assigned | CMS Test Results (T_MAGQL) |          |                  | 00203250 🔻               |
| xkarenr517064453kkr14                                                                                                    | 1.0 CMS Test Results (T_MFGRD)          | ACC - Acceptance      | 10/03/2018            |                      | 05 - Test Assigned | CMS Test Results (T_MFGRD) |          |                  | 00203250 🔻               |
| C xkarenr20190220125320                                                                                                    | 2.0 CMS Test Results (T_MFGRD)          | ACC - Acceptance      | 02/12/2019            |                      | 05 - Test Assigned | CMS Test Results (T_MFGRD) |          |                  |                          |
|                                                                                                    |                                         | ACC Accentance        |                       |                      |                    |                            |          |                  | 00207061 🔻               |
| C xkarenr20190305032117                                                                                                    | 1.0 CMS Test Results (T_MAGQL)          | ACC - Acceptance      |                       |                      | 05 - Test Assigned | CMS Test Results (T_MAGQL) |          |                  | 00207061 🔻               |
| <ul> <li>→ xxaren/20190305032117</li> <li></li> </ul>                                                                                                    | 1.0 CMS Test Results (T_MAGQL)          | ACC - Acceptance      |                       |                      | 05 - Test Assigned | CMS Test Results (T_MAGQL) |          |                  | 00207061 💌<br>00207061 💌 |

| Home   Previous                   | My Pages   TEST ENVIRONMENT        |                                            |                           |                       |                    |                                    |                                                | Actions              | Help Log off       |      |
|-----------------------------------|------------------------------------|--------------------------------------------|---------------------------|-----------------------|--------------------|------------------------------------|------------------------------------------------|----------------------|--------------------|------|
| eceive At Destination Lab Recei   | ve at Lab Unit Maintain Test Queue | Review Tests Review Samples                | Sample Records            |                       |                    |                                    |                                                |                      |                    |      |
| Enter Test Results                |                                    |                                            |                           |                       |                    |                                    |                                                |                      |                    |      |
| ✓ Sample Record Tests             |                                    |                                            |                           |                       |                    |                                    |                                                | 8                    | Save 🔻 ?           |      |
| ✓ Retests                         |                                    |                                            |                           |                       |                    |                                    |                                                |                      |                    |      |
| Q Type search criteria or press E | nter 🥒 Advanced                    | Lab Unit<br>Q Begin typing to search or p  | рг                        |                       |                    |                                    |                                                |                      |                    |      |
| lo rows found matching criteria.  |                                    |                                            |                           |                       |                    |                                    |                                                |                      |                    |      |
|                                   |                                    |                                            |                           |                       |                    |                                    |                                                | 0 added 0 marked for | deletion 0 changed |      |
| Mark Tests Complete               |                                    |                                            |                           |                       |                    |                                    |                                                |                      | •                  |      |
|                                   |                                    |                                            |                           |                       |                    | 1                                  | . Click the                                    | action b             | utton for          | your |
| ✓ Tests                           |                                    |                                            |                           |                       |                    |                                    |                                                |                      |                    |      |
|                                   |                                    | Lab Unit                                   |                           |                       |                    |                                    |                                                | \                    |                    |      |
| a slade                           | Advanced Showing 4 of 4            | Q District 1 Materials Lab                 |                           |                       |                    |                                    |                                                |                      | $\backslash$       |      |
|                                   |                                    | District 1 Materials Lab Unit              |                           |                       |                    |                                    |                                                | 0 added 0 marked for | deletion 0 changed |      |
| Sample ID *                       | Lab Ref Num Test Number * Test Des | scription Sample Type                      | e 🖋 Planned Test Start Da | ite 🔻 Test Start Date | Test Status        | Test Description                   | Priority                                       | Due Date             | Material Cod       |      |
| slade20210706070822               | 1.0 Gradatio                       | on Testing for Rip Rap ACC - Accep         | plance                    | 07/06/2021            | 05 - Test Assigned | Gradation Testing for Rip Rap      |                                                |                      | AGGRIP 1.7         |      |
| slade20210708073305               | 1.0 PCC, Co                        | ompressive Strength of Cylin VER - Verific | sation                    | 07/26/2021            | 05 - Test Assigned | PCC, Compressive Strength of Cylin | V 🖬 Võ 🗄                                       | 7                    | \ <b>∑</b>         |      |
| Slade20220322020339               | 1.0 PCC, Ce                        | ompressive Strength of Cylin VER - Verific | cation                    |                       | 10 - Test in Queue | PCC, Compressive Strength of Cylin | lasks                                          |                      | •                  |      |
| Slade20220322020339               | 1.0 PCC Pe                         | rmeability- KT-73, KT-79, or VER - Verific | cation                    |                       | 10 - Test in Queue | PCC Permeability- KT-73, KT-79, or | Views                                          |                      | •                  |      |
| Mark Tests Complete               |                                    | 2. Click                                   | "Views" and sele          | ct "PCC_(             | Cylinder_E         | Breaks".                           | Reference Specific<br>Open<br>PCC_Cylinder_Bre | ations<br>aks        |                    |      |

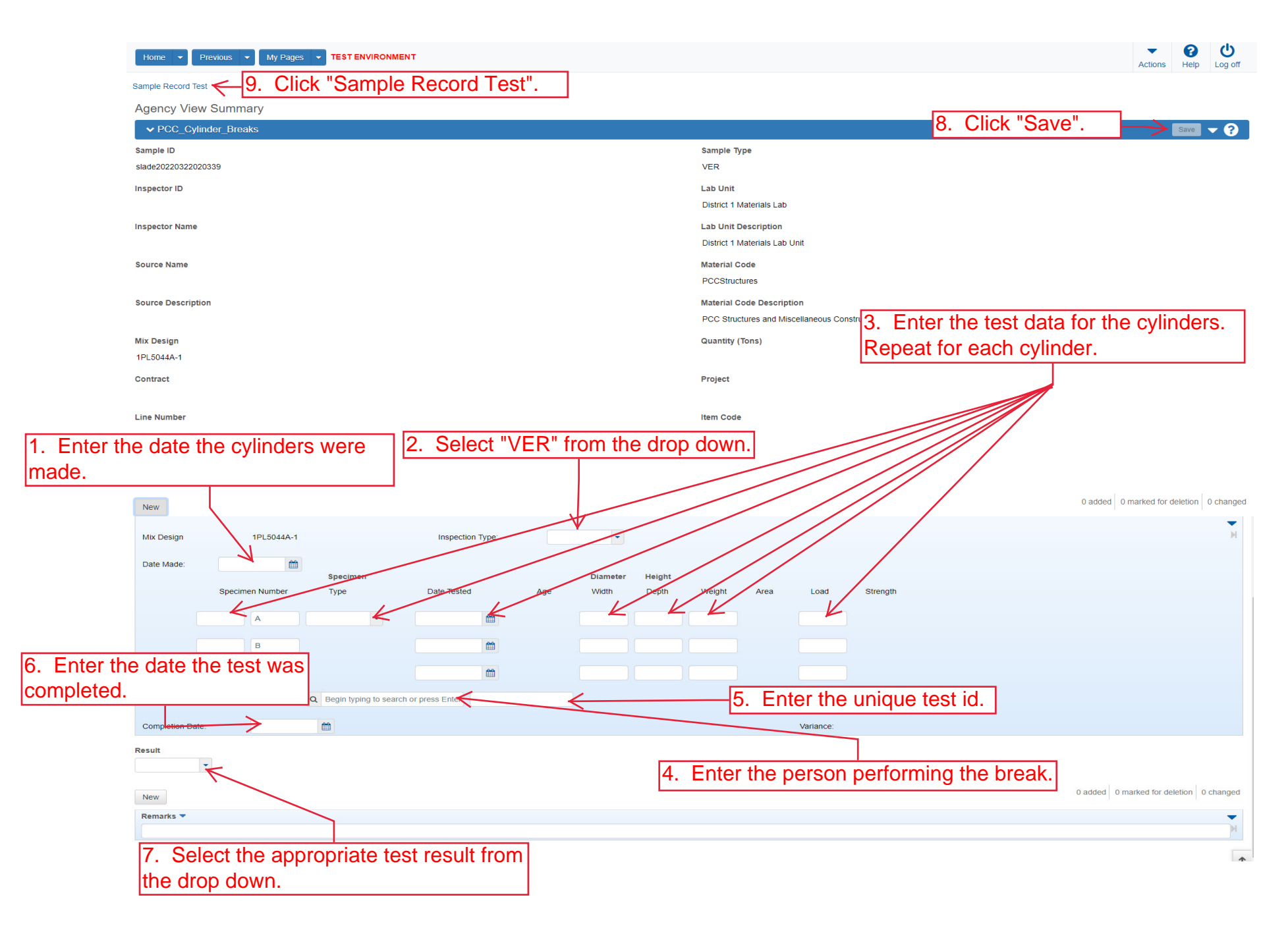

| Home   Home  Home | TEST ENVIRONMENT                                                                         | Actions Help Log off       |
|----------------------------------------------------------------------------------------------------|------------------------------------------------------------------------------------------|----------------------------|
| Enter Test Results Maintain Test Queue Rev                                                                                                    | view Samples Review Tests Sample Record                                                  |                            |
| Sample Record Test Summary                                                                                                    |                                                                                          |                            |
| ✓ Sample Record ID: slade20220322                                                                                                    | 020339                                                                                   | Save 🗸 🖓                   |
| Test Number: 1.0 Test Method - Description: KT                                                                                                    | -76 - PCC, Compressive Strength of Cylinders                                             |                            |
| General                                                                                                    | Test Information                                                                         |                            |
| Testers                                                                                                    | Test Status                                                                              | Remarks                    |
| Reference Specifications                                                                                                    | 10 - Test in Queue                                                                       | 0                          |
| Relets<br>2. Click "Testers".                                                                                                    | Priority                                                                                 | Planned Test Start Date    |
|                                                                                                    | Default Test                                                                             | Test Start Date            |
|                                                                                                    | Yes                                                                                      | 03/22/2022                 |
|                                                                                                    | Required Test                                                                            | Estimated Completion Date  |
|                                                                                                    | Due Date                                                                                 | Actual Completion Date     |
|                                                                                                    |                                                                                          |                            |
|                                                                                                    | Sample Information                                                                       |                            |
|                                                                                                    | Sample Type VER - Verification                                                           | Contract ID                |
|                                                                                                    | Lab Unit                                                                                 | Source                     |
|                                                                                                    | District 1 Materials Lab - District 1 Materials Lab Unit                                 |                            |
|                                                                                                    | Lab Reference Number                                                                     | Sample Date                |
|                                                                                                    | Test Result Value       1. Verify the test result is the same as on the previous screen. | Sample Record Remarks<br>0 |

| Home                                                               | ages TEST ENVIRONMENT                                                                    | Actions Help Log off                |
|--------------------------------------------------------------------|------------------------------------------------------------------------------------------|-------------------------------------|
| Enter Test Results Maintain Test Queue<br>Sample Record Test Summa | e Review Samples Review Tests Sample Record                                              |                                     |
| 4. Click "Enter Test Results"                                      | <mark></mark> 2020339                                                                    | 3. Click "Save". → Save ▼ ?         |
| Test Number: 1.0 Test Method - Descript                            | tion: KT-76 - PCC, Compressive Strength of Cylinders                                     |                                     |
| Genera<br>Testers 1. Enter the<br>Reference Specifications         | each tester that tested/input                                                            | data for the material.              |
| Retests                                                            | New                                                                                      |                                     |
|                                                                    | Tester ID *        Q     Begin typing to search or press Enter       No matching results | Tester Action  Entered test results |
|                                                                    | Q Begin typing to search or press Enter<br>No matching results                           | Entered test results                |
|                                                                    | Q Begin typing to search or press Enter<br>No matching results                           | Entered test results                |
|                                                                    | Q slade<br>Brent Slade                                                                   | Entered test results                |
|                                                                    | Q slade<br>Brent Slade                                                                   | Entered test results                |

| Home 🔻 Previous 🔻 🛛              | Ny Pages 🔻    | TEST ENVIRONMENT           |                              |                    |                           |                     |                    |                                    |                         | Actions         | Help                     |
|----------------------------------|---------------|----------------------------|------------------------------|--------------------|---------------------------|---------------------|--------------------|------------------------------------|-------------------------|-----------------|--------------------------|
| ceive At Destination Lab Receiv  | e at Lab Unit | Maintain Test Queue Re     | view Tests Review            | Samples Sample Re  | cords                     |                     |                    |                                    |                         |                 |                          |
| nter Test Results                |               |                            |                              |                    |                           |                     |                    |                                    |                         |                 |                          |
| ✓ Sample Record Tests            |               |                            |                              |                    |                           |                     |                    |                                    |                         |                 | Save 🔻 ?                 |
| <ul> <li>Retests</li> </ul>      |               |                            |                              |                    |                           |                     |                    |                                    |                         |                 |                          |
| Type search criteria or press Er | iter 🥒 Ad     | vanced                     | Lab Unit Q Begin typing t    | o search or pr     |                           |                     |                    |                                    |                         |                 |                          |
| rows found matching criteria.    |               |                            |                              |                    |                           |                     |                    |                                    |                         | 0 added 0 marke | d for deletion 0 changed |
| Mark Tests Complete              |               |                            |                              |                    |                           |                     |                    |                                    |                         |                 | •                        |
|                                  |               |                            |                              |                    |                           |                     |                    |                                    |                         |                 | Showing 0 of 0           |
| , slade                          | a Ad          | Vanced Showing 4 of 4      | Lab Unit<br>Q Begin typing t | o search or pr     |                           |                     |                    | 1. Clic                            | k the act               | tion butte      | ON for the next          |
| Sample ID *                      | Lab Ref Num   | Test Number * Test Descrip | ption                        | Sample Type        | 🖋 Planned Test Start Date | e 🔻 Test Start Date | Test Status        | Test Description                   | Priority                | Due Date        | Material (               |
| slade20210706070822              |               | 1.0 Gradation T            | esting for Rip Rap           | ACC - Acceptance   |                           | 07/06/2021          | 05 - Test Assigned | Gradation Testing for Rip Rap      |                         |                 | AGGRIP_                  |
| slade20210708073305              |               | 1.0 PCC, Comp              | ressive Strength of Cylin    | VER - Verification |                           | 07/26/2021          | 05 - Test Assigned | PCC, Compressive Strength of Cylin | 0 - 0                   | c               | PCCOCN 🔽                 |
| slade20220322020339              |               | 1.0 PCC, Comp              | ressive Strength of Cylin    | VER - Verification |                           | 03/22/2022          | 10 - Test in Queue | PCC, Compressive Strength of Cylin | 0° ••• 0                | ਹੋ              |                          |
| slade20220322020339              |               | 1.0 PCC Perme              | ability- KT-73, KT-79, or    | VER - Verification |                           | Derree              | 10 - Test in Queue | PCC Permeability- KT-73, KT-79, or | Tasks                   |                 | •                        |
| Mark Tests Complete              |               | <u> </u> 2.                |                              | views" and         | a then 'PCC               | _Permea             |                    |                                    | Reference Speci<br>Open | fications       | n 4 of 4                 |
|                                  |               |                            |                              |                    |                           |                     |                    | -                                  | Testers                 | ty              |                          |

| Home   Previous   Home Home Home Home Home Home Home Home     | Actions Help Log off                                  |
|---------------------------------------------------------------|-------------------------------------------------------|
| sample Record Test – 4. Click "Sample Record Test".           |                                                       |
| Agency View Summary                                           |                                                       |
| ✓ PCC_Permeability                                            | 3. Click "Save". → 🐨 - 📀                              |
| Sample ID                                                     | Sample Type                                           |
| slade20220322020339                                           | VER                                                   |
| Inspector ID                                                  | Lab Unit                                              |
|                                                               |                                                       |
| Inspector Name                                                | Lab Unit Description<br>District 1 Materials Lab Unit |
| Source Name                                                   | Material Code                                         |
|                                                               | PCCStructures                                         |
| Source Description                                            | Material Code Description                             |
|                                                               | PCC Structures and Miscellaneous Construction         |
| Mix Design                                                    | Quantity (Tons)                                       |
| 1PL0044A-1                                                    |                                                       |
| Contract                                                      | Project                                               |
| Line Number                                                   | Item Code                                             |
| 1 Enter the 29 Day Resistivity value                          |                                                       |
| Item Code Description                                         |                                                       |
|                                                               |                                                       |
|                                                               | 0 changed                                             |
|                                                               |                                                       |
| Insp Type: Inspector: Q Begin typing to search or press Enter | •                                                     |
| Boll @28 days                                                 |                                                       |
| Rapid Chloride @ 56 days                                      |                                                       |
|                                                               |                                                       |
| Resistivity 7 Days 14 Days 21 Days 28 Cays                    |                                                       |
| $\wedge$                                                      | 0 addipt 0 marked for datation 0 channed              |
| New Remarks                                                   | o accurate of that we not detention of that year      |
|                                                               | H.                                                    |
|                                                               |                                                       |
| Q. Coloct the environment to the tracult fr                   | and the dran down                                     |

2. Select the appropriate test result from the drop down.

| Home   Home  Home | TEST ENVIRONMENT                                               | Actions Help Log off      |
|----------------------------------------------------------------------------------------------------|----------------------------------------------------------------|---------------------------|
| Enter Test Results Maintain Test Queue F                                                                                                    | Review Samples Review Tests Sample Record                      |                           |
| Sample Record Test Summary                                                                                                    |                                                                |                           |
| ✓ Sample Record ID: slade202203                                                                                                    | 22020339                                                       | 2. Click "Save".          |
| Test Number: 1.0 Test Method - Description:                                                                                                    | Permeability - PCC Permeability- KT-73, KT-79, or AASHTO T 277 |                           |
| General                                                                                                    | Test Information                                               |                           |
| Testers<br>Reterence Specifications                                                                                                    | Test Status<br>10 - Test in Queue                              | Remarks<br>0              |
| Relests<br>3. Click "Testers".                                                                                                    | Priority                                                       | Planned Test Start Date   |
|                                                                                                    | Default Test                                                   | Test Start Date           |
|                                                                                                    | Yes                                                            | 03/22/2022                |
|                                                                                                    | Required Test<br>No                                            | Estimated Completion Date |
|                                                                                                    | Due Date                                                       | Actual Completion Date    |
|                                                                                                    | ✓ Sample Information                                           |                           |
|                                                                                                    | Sample Type<br>VER - Verification                              | Contract ID               |
|                                                                                                    | Lab Unit                                                       | Source                    |
|                                                                                                    | District 1 Materials Lab - District 1 Materials Lab Unit       |                           |
|                                                                                                    | Lab Reference Number                                           | Sample Date               |
|                                                                                                    | Test Result Value                                              | Sample Record Remarks     |
|                                                                                                    | 1. Select the appropriate test r                               | esult from the drop down. |

| Home   Previous  My Pages                        | TEST ENVIRONMENT                                                         |                                           | Actions Help Log off                    |
|--------------------------------------------------|--------------------------------------------------------------------------|-------------------------------------------|-----------------------------------------|
| Enter Test Results Maintain Test Queue Revie     | ew Samples Review Tests Sample Record                                    |                                           |                                         |
| Sample Record Test Summary                       | Save Complete                                                            |                                           | ×                                       |
| ✓ Sample Record ID: slade2022032203              | 20339                                                                    | <mark>3.</mark>                           | Click "Save".                           |
| Test Number: 1.0 Test Method - Description: Pern | neability - PCC Permeability- KT-73, KT-79, or AASHTO T 27               | 7                                         |                                         |
| General 1. Enter<br>Testers an action            | each tester that perform on the test.                                    | ed <sub>rs</sub>                          |                                         |
| Reference Specifications                         | New                                                                      | 2. Enter the action the tester performed. | 0 added 0 marked for deletion 0 changed |
| Kelesis                                          | Tester ID *  Q Begin typing to search or press Enter No matching results | Tester Action   Entered test results      |                                         |
|                                                  | Q Begin typing to search or press Enter<br>No matching results           | Entered test results                      | ▼                                       |
|                                                  | Q Begin typing to search or press Enter<br>No matching results           | Entered test results                      | ▼                                       |
|                                                  | Q slade<br>Brent Slade                                                   | Entered test results                      | ▼                                       |
|                                                  | Q slade<br>Brent Slade                                                   | Entered test results                      | ▼                                       |

|              | Home                                                                                                    |                          | Act                                           | tions Help Log off   |                  |                                                     |                 |
|--------------|----------------------------------------------------------------------------------------------------|--------------------------|-----------------------------------------------|----------------------|------------------|-----------------------------------------------------|-----------------|
|              | ter Test Results Maintain Test Queue Review Samples Review Tests Sample Record ample Record Test Summary er Test Results". 22020339 Test Number: 1.0 Test Method - Description: Permeability - PCC Permeability - KT-73, KT-79, or AASHTO T 277 General |                          | Tests Sample Record                           |                      |                  |                                                     |                 |
|              | Sample Record Test Summary                                                                                                    |                          | Save Complete                                 |                      | ×                |                                                     |                 |
| 3. Click "Er | nter Test Results".                                                                                                    | 2020339                  |                                               | 1                    | . Click the comp | onent action button                                 | . <del></del> ? |
|              | Test Number: 1.0 Test Method - Description: Pe                                                                                                    | ermeability - PCC Permea | ability- KT-73, KT-79, or AASHTO T 277        |                      |                  | Actions                                             | ×               |
|              | General                                                                                                    |                          |                                               |                      |                  | There are no actions available.                     |                 |
|              | Testers                                                                                                    | Q Type search cri        | teria or press Enter  Advanced Showing 3 of 3 |                      |                  | Tasks                                               |                 |
|              | Reference Specifications                                                                                                    | New                      |                                               | 2. Click "Mark Test  | Complete".       | Generate Test Results Comparison Mark Test Complete | nged            |
|              | Retests                                                                                                    |                          |                                               |                      |                  | Views                                               |                 |
|              |                                                                                                    | Tester ID * 🔻            |                                               | Tester Action 🔻      |                  | Attachments                                         | •               |
|              |                                                                                                    | Q slade                  |                                               | Performed Test       |                  | Issues                                              |                 |
|              |                                                                                                    | Brent Slade              |                                               |                      |                  | Links                                               |                 |
|              |                                                                                                    | Q rickba                 |                                               | Entered test results |                  | PCC_Permeability<br>PCC_Permeability [Copy]         | -               |
|              |                                                                                                    | Rick Barezinsky          |                                               |                      |                  |                                                     |                 |
|              |                                                                                                    | Q Zirkle                 |                                               | Entered test results |                  |                                                     | •               |
|              |                                                                                                    | Daniel Zirkle            |                                               |                      |                  |                                                     |                 |

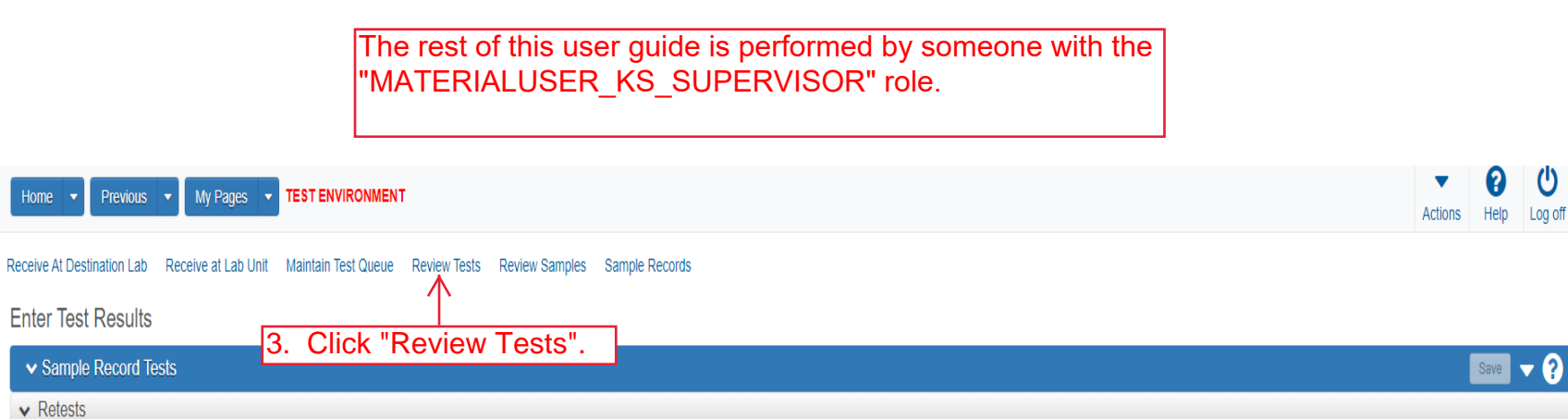

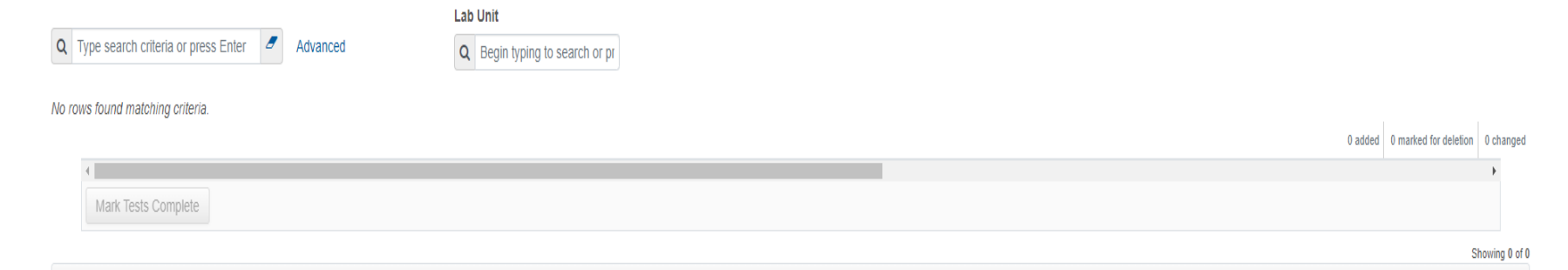

#### ▼ Tests

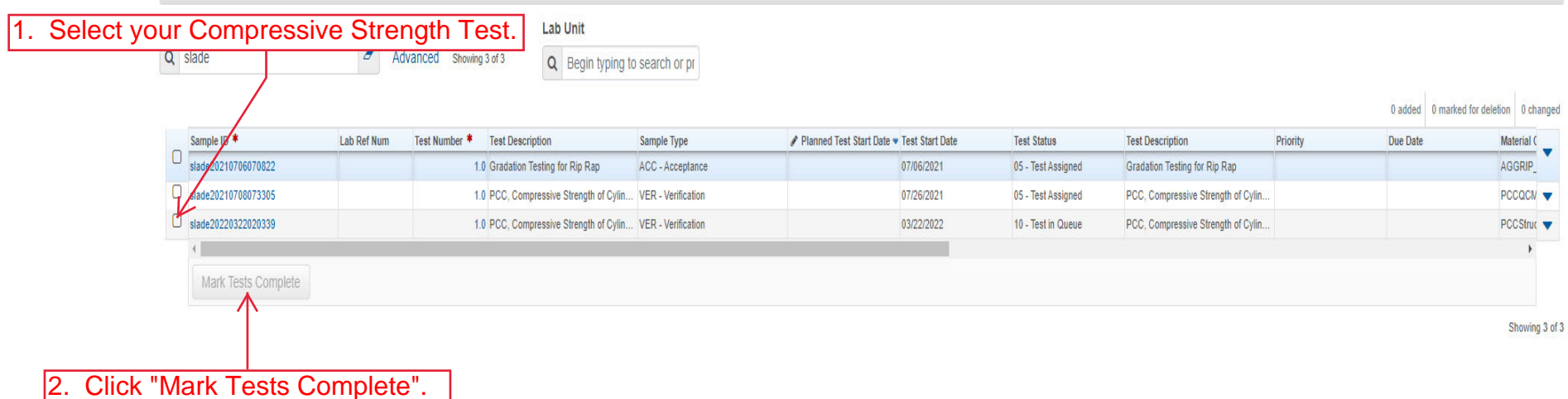

| Hor        | ne 🔻 Prev                    | vious V My Pages V                                                                                | TEST ENVIRONMENT                                         |                                 |                                                                                                    |                                                 |                                                                   |                                                    | •                          | 0                           | Ċ         |
|------------|------------------------------|---------------------------------------------------------------------------------------------------|----------------------------------------------------------|---------------------------------|----------------------------------------------------------------------------------------------------|-------------------------------------------------|-------------------------------------------------------------------|----------------------------------------------------|----------------------------|-----------------------------|-----------|
|            |                              |                                                                                                   |                                                          |                                 |                                                                                                    |                                                 |                                                                   |                                                    | Actions                    | Help                        | Log off   |
| Receiv     | e at Destination             | n Lab Receive at Lab Unit                                                                         | Enter Test Results Maintain Te                           | est Queue Review Samples Sample | e Records                                                                                                    |                                                 |                                                                   |                                                    |                            |                             |           |
| Rev        | iew Te <mark>1</mark> .      | Select you                                                                                        | r test sample(                                           | s).                             |                                                                                                    |                                                 |                                                                   |                                                    |                            |                             |           |
| v          | Review Tests                 | S                                                                                                 |                                                          |                                 |                                                                                                    |                                                 |                                                                   |                                                    |                            | Save                        | - ?       |
| Q s        | slade                        | <b>a</b> A                                                                                        | dvanced Showing 2 of 2                                   | Click "Review Sa                | amples".                                                                                                    |                                                 |                                                                   |                                                    |                            |                             |           |
|            |                              | Lab Control Number                                                                                | Sampla ID 🛊                                              | Lab Daf Num                     | Tast Description                                                                                                    | Taat Number * Taat Doou                         | ult Value Test Statue                                             | Actual Completion Date                             | 0 added 0 marke            | ed for deletion             | 0 changed |
| c4         | ¥ Reportable ▼<br>Yes        | Lab Control Number<br>CNslade20220322020339                                                       | Sample ID * slade20220322020339                          | Lab Ref Num                     | Test Description<br>PCC, Compressive Strength of Cylin                                                                  | Test Number * Test Resu                         | ult Value Test Status<br>40 - Test Complete                       | Actual Completion Date 03/22/2022                  | 0 added 0 marke Priority D | ed for deletion<br>Iue Date | 0 changed |
|            | ¥ Reportable ▼<br>Yes<br>Yes | Lab Control Number<br>CNslade20220322020339<br>CNslade20220322020339                              | Sample ID * slade20220322020339 slade20220322020339      | Lab Ref Num                     | Test Description<br>PCC, Compressive Strength of Cylin<br>PCC Permeability- KT-73, KT-79, or                            | Test Number * Test Resu<br>1.0 PASS<br>1.0 PASS | ult Value Test Status<br>40 - Test Complete<br>40 - Test Complete | Actual Completion Date<br>03/22/2022<br>03/22/2022 | 0 added 0 marke Priority D | d for deletion              | 0 changed |
|            | Yes<br>Yes                   | Lab Control Number<br>CNslade20220322020339<br>CNslade20220322020339                              | Sample ID *<br>slade20220322020339<br>slade2022032020339 | Lab Ref Num                     | Test Description<br>PCC, Compressive Strength of Cylin<br>PCC Permeability- KT-73, KT-79, or                            | Test Number * Test Resu<br>1.0 PASS<br>1.0 PASS | ult Value Test Status<br>40 - Test Complete<br>40 - Test Complete | Actual Completion Date<br>03/22/2022<br>03/22/2022 | 0 added 0 marke            | ed for deletion             | 0 changed |
| C <b>4</b> | Yes<br>Yes<br>Generate Tes   | Lab Control Number<br>CNslade20220322020339<br>CNslade20220322020339<br>est Results Comparison Ma | Sample ID *<br>slade20220322020339<br>slade2022032020339 | Lab Ref Num                     | Test Description<br>PCC, Compressive Strength of Cylin<br>PCC Permeability-KT-73, KT-79, or<br>e Tests Request Retests  | Test Number * Test Resu<br>1.0 PASS<br>1.0 PASS | ult Value Test Status<br>40 - Test Complete<br>40 - Test Complete | Actual Completion Date<br>03/22/2022<br>03/22/2022 | 0 added 0 marke            | ed for deletion             | 0 changed |
|            | Yes<br>Yes<br>Generate Te:   | Lab Control Number<br>CNslade20220322020339<br>CNslade20220322020339<br>est Results Comparison Ma | Sample ID *<br>stade2022032020339<br>stade2022032020339  | Lab Ref Num                     | Test Description<br>PCC, Compressive Strength of Cylin<br>PCC Permeability- KT-73, KT-79, or<br>e Tests Request Retests | Test Number * Test Resu<br>1.0 PASS<br>1.0 PASS | ult Value Test Status<br>40 - Test Complete<br>40 - Test Complete | Actual Completion Date<br>03/22/2022<br>03/22/2022 | 0 added 0 marke            | ed for deletion             | 0 changed |

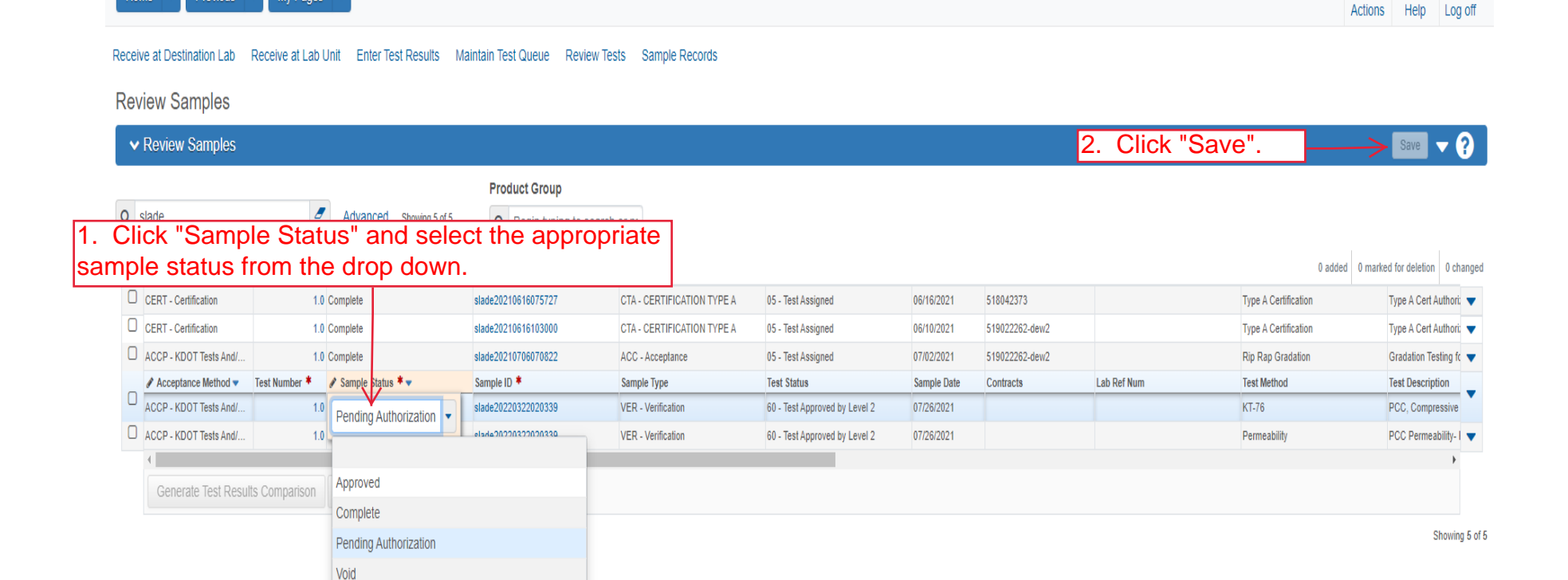

My Pages - TEST ENVIRONMENT

U

P

| Red           | ceive at Destination Lab        | Receive at Lab Unit Enter Test Results | Maintain Test Queue Revie                                 | ew Tests Sample Records                                                  |                               |             |                |             |                      |                              |
|---------------|---------------------------------|----------------------------------------|-----------------------------------------------------------|--------------------------------------------------------------------------|-------------------------------|-------------|----------------|-------------|----------------------|------------------------------|
| R             | eview Samples                   |                                        | Save Complete                                             |                                                                          |                               |             |                | ×           |                      |                              |
| 1. Select you | ✓ Review Samples<br>ur sample(s | 5).                                    | Warning: Detected rows wi<br>Incorrect email or Dynamic I | th warnings. Please review messag<br>Mailing Group Name "'Brent Slade" « | es below.<br>⇔'.              |             |                | ×           |                      | Save 🔻 ?                     |
| ٩             | slade                           | Advanced Showing 5 of 5                | Q Begin typing to s                                       | earch or pr                                                              |                               |             |                |             | 0 added              | 0 marked for deletion 0 chan |
|               | Acceptance Method 💌             | Test Number * 🖋 Sample Status * 🗸      | Sample ID *                                               | Sample Type                                                              | Test Status                   | Sample Date | Contracts      | Lab Ref Num | Test Method          | Test Description             |
|               | CERT - Certification            | 1.0 Complete                           | slade20210616075727                                       | CTA - CERTIFICATION TYPE A                                               | 05 - Test Assigned            | 06/16/2021  | 518042373      |             | Type A Certification | Type A Cert Authori:         |
|               | CERT - Certification            | 1.0 Complete                           | slade20210616103000                                       | CTA - CERTIFICATION TYPE A                                               | 05 - Test Assigned            | 06/10/2021  | 519022262-dew2 |             | Type A Certification | Type A Cert Authori: 🧨       |
| N             | ACCP - KDOT Tests And/          | 1.0 Complete                           | slade20210706070822                                       | ACC - Acceptance                                                         | 05 - Test Assigned            | 07/02/2021  | 519022262-dew2 |             | Rip Rap Gradation    | Gradation Testing fc         |
| 1             | ACCP - KDOT Tests And/          | 1.0 Complete                           | slade20220322020339                                       | VER - Verification                                                       | 60 - Test Approved by Level 2 | 07/26/2021  |                |             | KT-76                | PCC, Compressive             |
|               | ACCP - KDOT Tests And/          | 1.0 Complete                           | slade20220322020339                                       | VER - Verification                                                       | 60 - Test Approved by Level 2 | 07/26/2021  |                |             | Permeability         | PCC Permeability- I          |
|               | 4                               |                                        |                                                           |                                                                          |                               |             |                |             |                      | +                            |
|               | Generate Test Resul             | Its Comparison Send Test Back to Lab   | Authorize Samples                                         |                                                                          |                               |             |                |             |                      |                              |
|               |                                 |                                        |                                                           |                                                                          |                               |             |                |             |                      | Showing 5                    |
|               |                                 | 2. Click "Au                           |                                                           | nples".                                                                  |                               |             |                |             |                      |                              |

Home 

Previous 

My Pages 

TEST ENVIRONMENT

0 0

Actions Help Log off

•